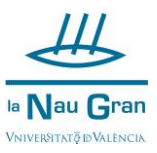

## RECUPERACIÓ CONTRASENYA ACCÉS A AUTOMATRÍCULA ALUMNAT SENSE COMPTE DE CORREU DE LA UNIVERSITAT DE VALÈNCIA

Accedeix a AUTOMATRÍCULA CURSOS MONOGRÀFICS des del web de La Nau Gran (www.uv.es/naugran)

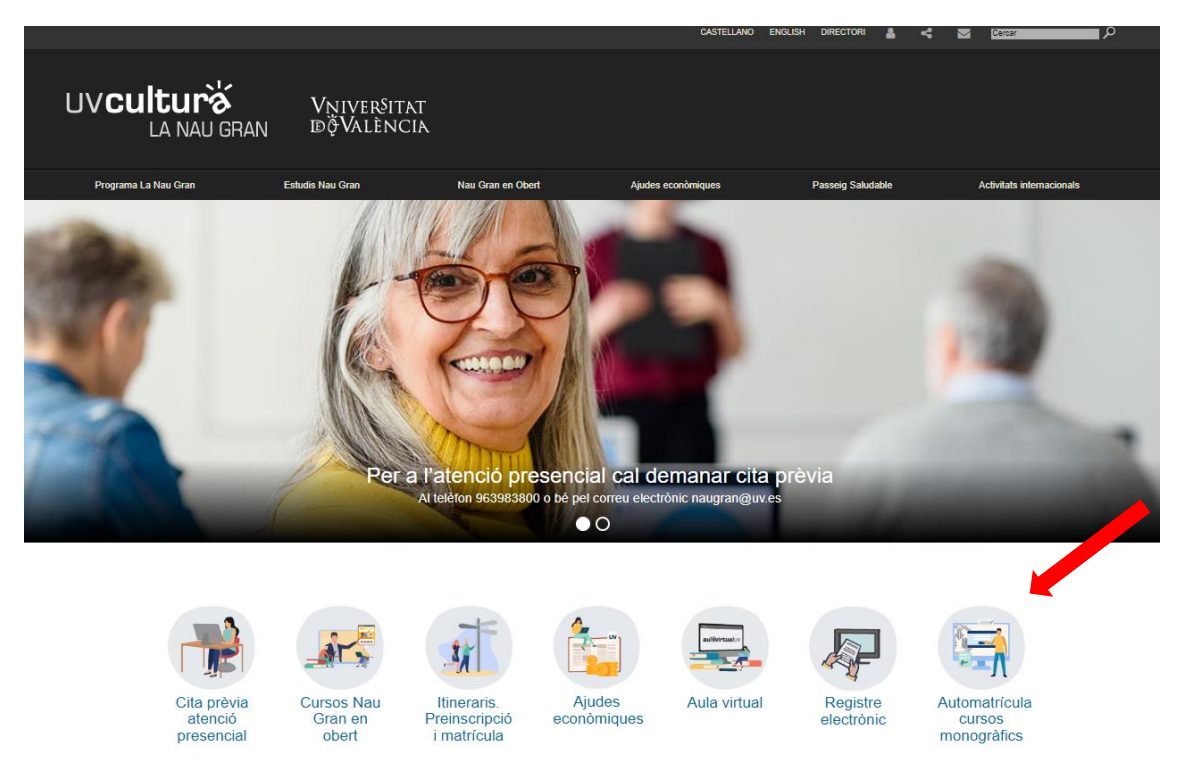

## A continuació, polsa en HE OBLIDAT LA MEUA CONTRASENYA

| (¢ <sup>®</sup> )                                                                                                    | Vniver§itat<br>dğValència      | SERVEI DE CULTURA UNIVERSITÀRIA<br>🕾 96 398 38 00 🖂 extensio@uv.es | Castellano<br>Valencià |  |  |  |
|----------------------------------------------------------------------------------------------------|--------------------------------|--------------------------------------------------------------------|------------------------|--|--|--|
|                                                                                                    |                                |                                                                    |                        |  |  |  |
| 😭 LOGI                                                                                                    | N D'USUARIS                    |                                                                    |                        |  |  |  |
|                                                                                                    |                                | Ajuda                                                              |                        |  |  |  |
| Accés per a personal amb usuari i contrasenya de correu activa de la Universitat de València.<br>IDENTIFIQUEU-VOS                           |                                |                                                                    |                        |  |  |  |
| Accés únicament per a personal SENSE compte de correu de la Universitat de València.<br>Si no ha tingut mai accés, introduïsca només el NIF |                                |                                                                    |                        |  |  |  |
|                                                                                                    | Nif:                           | Contrasenya:                                                       |                        |  |  |  |
|                                                                                                    | IDENTIFIQUEU-VOS               |                                                                    |                        |  |  |  |
|                                                                                                    | He oblidat la meva contrasenya |                                                                    |                        |  |  |  |

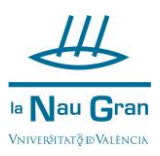

Apareix un espai per omplir el teu NIF i el teu CORREU ELECTRÒNIC, una vegada introduïts el NIF i el correu electrònic clica en ACTUALITZAR

| 1                                                                                    | _OGIN D'USUARIS                                                                                                   |       |  |  |  |  |
|--------------------------------------------------------------------------------------|----------------------------------------------------------------------------------------------------|-------|--|--|--|--|
|                                                                                      |                                                                                                    | Ajuda |  |  |  |  |
|                                                                                      | Accés per a personal amb usuari i contrasenya de correu activa de la Universitat de València.<br>IDENTIFIQUEU-VOS |       |  |  |  |  |
| Accés únicament per a personal SENSE compte de correu de la Universitat de València. |                                                                                                    |       |  |  |  |  |
|                                                                                      | Si no ha tingut mai accés, introduïsca només el NIF                                                               |       |  |  |  |  |
|                                                                                      | Nif: Contrasenya:                                                                                                 | ]     |  |  |  |  |
|                                                                                      | IDENTIFIQUEU-VOS                                                                                                  |       |  |  |  |  |
|                                                                                      |                                                                                                    |       |  |  |  |  |
|                                                                                      | He oblidat la meva contrasenya                                                                                    |       |  |  |  |  |
|                                                                                      | Nif: Correu electrònic:                                                                                           | >     |  |  |  |  |
|                                                                                      | ACTUALITZAR                                                                                                    |       |  |  |  |  |

S'obrirà una finestra que t'indica que s'ha enviat un correu a la teua adreça, clica en ACCEPTAR

| × SERVEI DE CULTURA UNIVERSITÀ × + |                                                                                                    |    |                        |  |  |
|------------------------------------|----------------------------------------------------------------------------------------------------|----|------------------------|--|--|
| VNIVERSITAT<br>DÖVALENCIA          | webges.uv.es dice<br>S'ha enviat un correu a la seua direcció per obtindré una nova<br>contrasenya | IA | Castellano<br>Valencià |  |  |
|                                    | Aceptar                                                                                            |    |                        |  |  |
| COGIN D'USUARIS                    | A                                                                                                  |    |                        |  |  |

A continuació, obri en el teu correu electrònic el missatge que hauràs rebut de cursosextensio

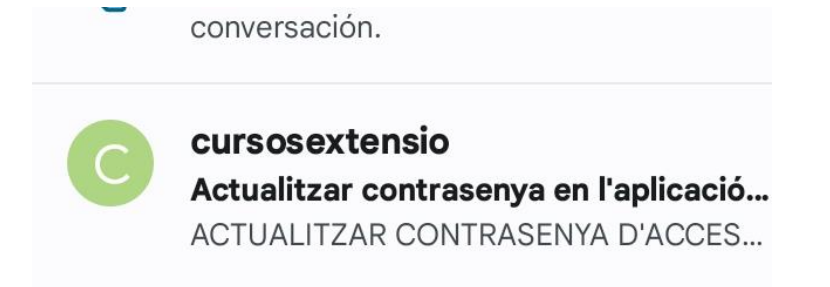

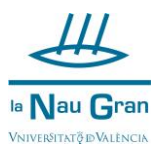

Clica sobre l'enllaç que s'indica en el missatge.

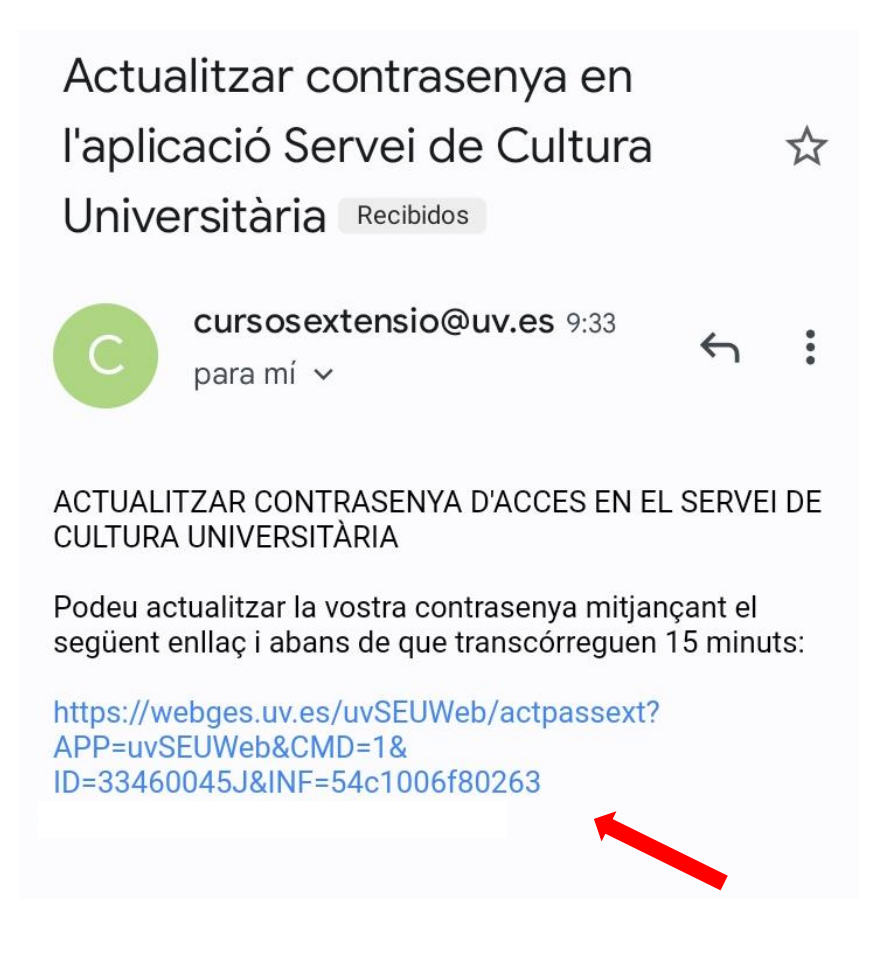

S'obrirà una finestra en la qual figura el teu NIF, únicament hauràs de completar el teu correu electrònic i inventar-te una nova contrasenya, que hauràs d'escriure dues vegades, clica en el cercle verd i ja hauràs reiniciat la teua contrasenya.

| VNIVERSITAT<br>DÖVALÈNCIA                       | SERVEI DE CULTURA UNIVERSITÀRIA<br>8 96 398 38 00 ll extensio@uv.es |
|-------------------------------------------------|---------------------------------------------------------------------|
| ACTUALITZAR CONTRASENVA                         | Ajuda                                                               |
| Nif:<br>E-Mail:                                 |                                                                     |
| Contrasenya nova:<br>Repeteix Contrasenya nova: |                                                                     |
|                                                 | 0                                                                   |